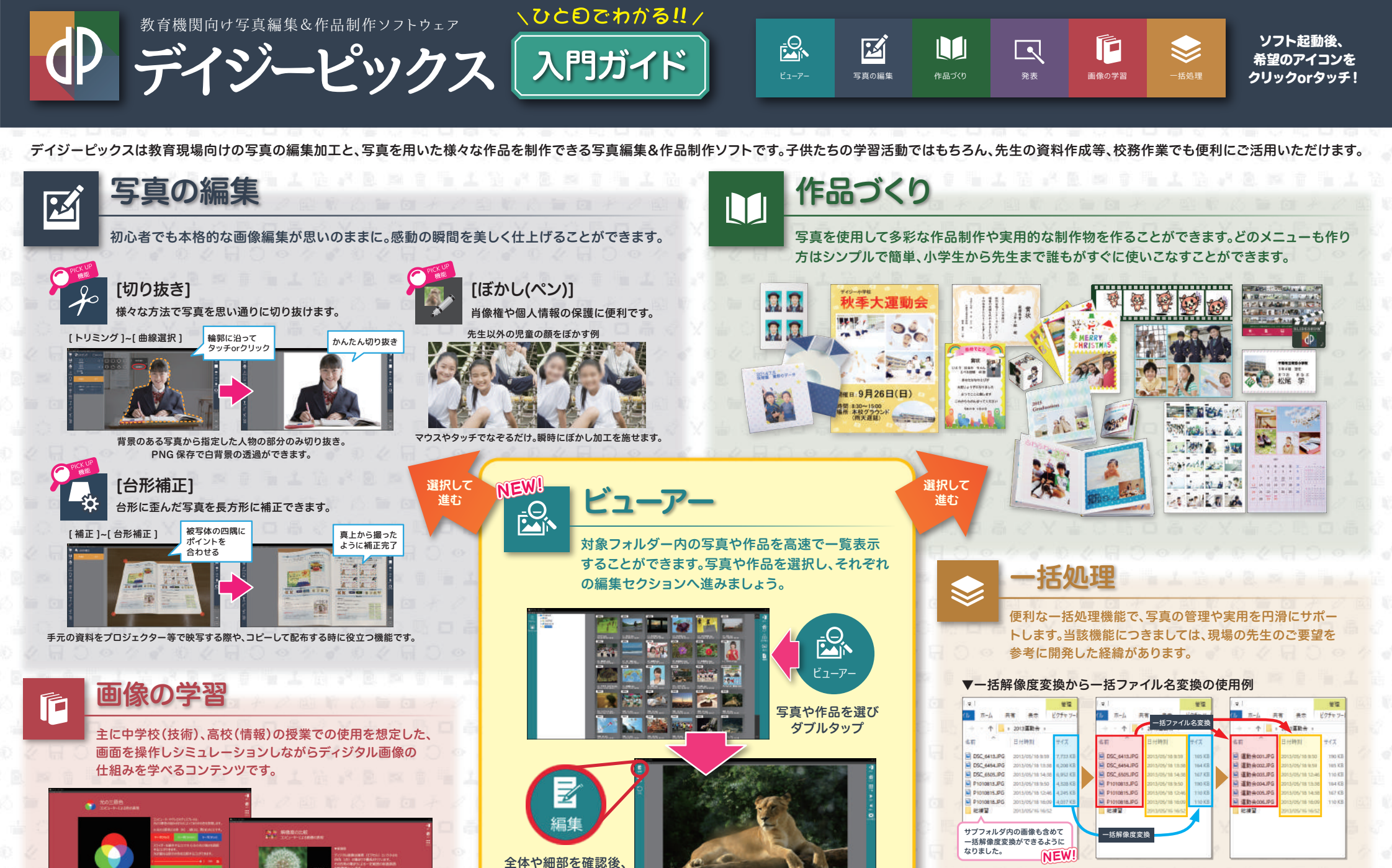

2人の先生が撮影した運動会の写真

を一つのフォルダー内にまとめる

使用用途のサイズに合わせて、フォルダ

ー内の写真全てを一括で解像度変換

画像データの最適サイズ保存でハードディスクの容量を有効活用!!

管理しやすいように、時系列順で-

括ファイル名変換

選択して進む (ウラ面もご覧ください)

編集ボタンをタッチ

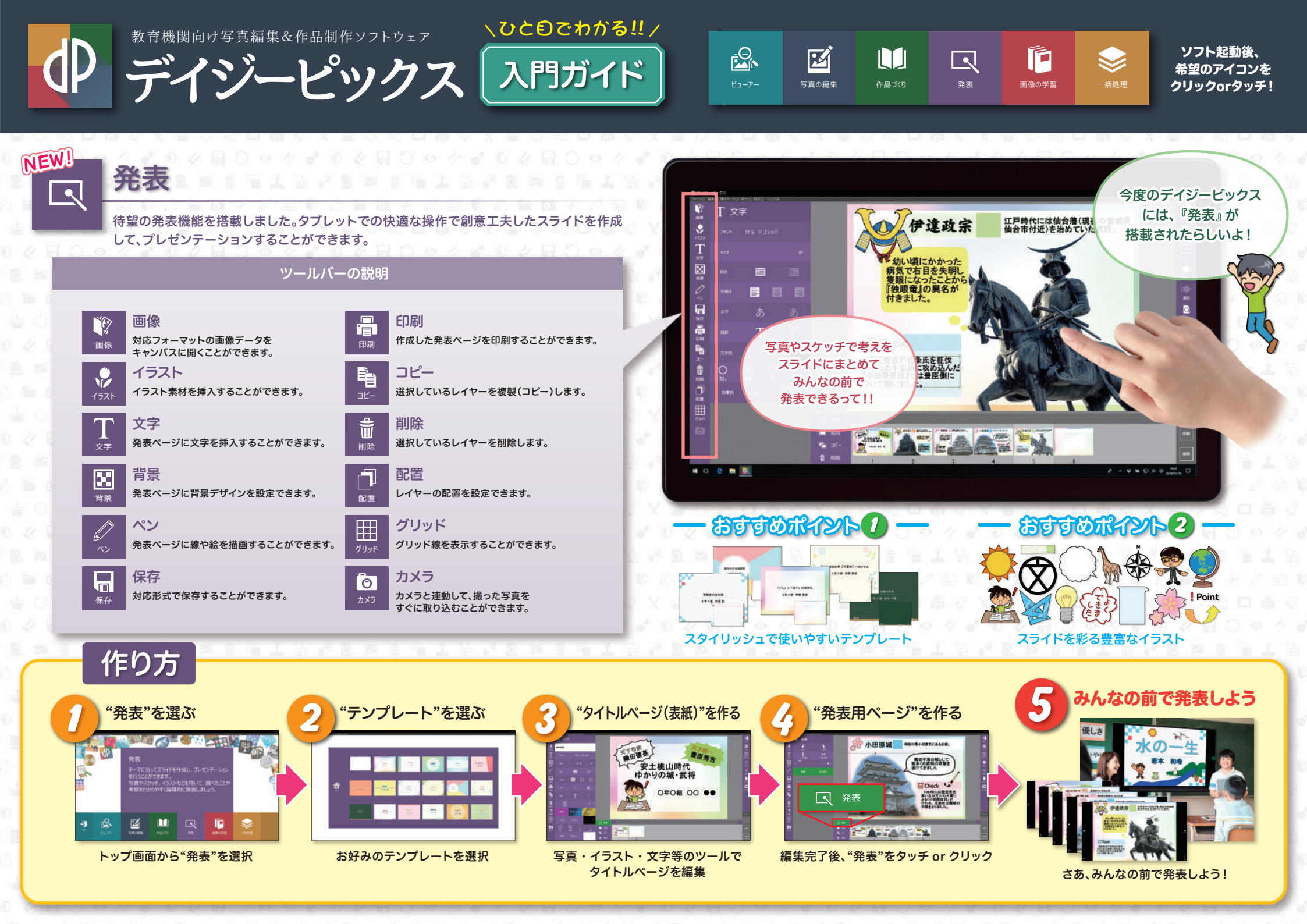